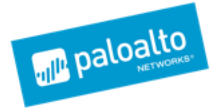

## 11<sup>th</sup> November 2019

## **OVERVIEW**

The Expedition Team has been working very hard to bring this new functionalities to our community. Under the spirit of continuously improve and enhance Expedition capabilities we added two new functions to help our customers to speed up App-ID adoption function and get a better visibility on the panos devices state.

## GOALS

- Log Connectors are used to generate filters who will be applied to API calls to generate reports based on applications seen in the logs for the selected security policies. If you have multiple device-groups in Panorama you have to switch in the log connector every time the device group you want to analyse. This task can be painful.
- When you are managing Panorama with tons of firewalls you need visibility about, Panos versions deployed, licenses and check if Support is still valid or even check if the Apps and Threats are up to date or they are obsolete...

## **New Devices Monitor Tab**

## Where is located?

Once you login in Expedition you have to go to DEVICES, then after you add a Panorama/Firewall to Expedition and after retrieving the configuration click on MONITOR

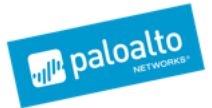

| viceName                                | Licenses              | Support                         | App-ID - Release Date                                              | PanOS Versions     |           |
|-----------------------------------------|-----------------------|---------------------------------|--------------------------------------------------------------------|--------------------|-----------|
| <b>2</b>                                |                       |                                 |                                                                    | pa220              |           |
| <b>P</b>                                |                       |                                 |                                                                    | pa5000             | m100      |
| <b>2</b>                                | Licenses              | Support                         |                                                                    |                    | pa220     |
| 🖷 sdwanrama                             |                       |                                 |                                                                    |                    | 😑 pa3000  |
| OfficeBarcelona (Connected)             | TP WF DIG UF AF LS GP | Standard                        | [8204-5736] 2019-10-30 04:24:27                                    | pa52               | 🔵 pa3200  |
|                                         |                       | 2022-05-10 00:00:00             | [8204-5736] 2019-10-30 04:24:27                                    |                    | 🔵 pa5000  |
| Anibal (Connected)                      | TP WF ING UF AF LS GP | Standard<br>2022-05-10 00:00:00 | [8207-5750] 2019-11-06 02:53:04<br>[8207-5750] 2019-11-06 02:53:04 |                    | pa5200    |
|                                         |                       |                                 |                                                                    | vm-series pa800    | pa800     |
|                                         |                       |                                 |                                                                    |                    | vm-panor  |
| TP - Threat Prevention<br>WF - Wildfire |                       |                                 |                                                                    |                    | vm-series |
| DNS - Dns Security                      |                       |                                 |                                                                    |                    |           |
| AF - AutoFocus                          |                       |                                 |                                                                    | Device Models      |           |
| LS - Logging Service                    |                       |                                 |                                                                    | 9.1.0-b56<br>8.1.4 | 8.1.0     |
| ch - chobai i rotoci (portargir)        |                       |                                 |                                                                    |                    | 0 8.1.10  |
|                                         |                       |                                 |                                                                    |                    | 0 8.1.4   |
|                                         |                       |                                 |                                                                    |                    | 0 8.1.6   |
|                                         |                       |                                 |                                                                    | 0.1.9              | 8.1.6     |
|                                         |                       |                                 | Export in HTML                                                     |                    | ● 8.1.8   |
|                                         |                       |                                 | to be saved as                                                     | 8.1.8-h5           | 0 8.1.9   |
|                                         |                       |                                 |                                                                    |                    | 0.001     |
|                                         |                       |                                 | 1                                                                  |                    | 9.0.1     |

#### What it does?

when we add a device in Expedition and we retrieve the configuration after adding the credentials or API key, Expedition downloads not just the configuration but runs a "show system info", "request license info" and "request support check" on each device to generate this Dashboard.

The Dashboard shows the licenses are enabled and still valid, the ones expired and uses color from green to say is valid and red to say is expired.

The Dashboard shows the App-ID, Threat and AV content update and when was the last time it was installed. If more than 30 days it will show up in red too.

The Dashboard shows you the different versions of PanOS deployed across all the devices we have in Expedition and their hardware or virtualized platform too.

All this information can be exported to another page that will open an HTML web that can be used to print to PDF for instance.

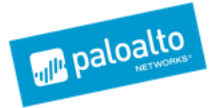

## App-ID Adoption and DYNAMIC Log Connectors

## Where is located?

Once you have created a project and imported your Panos device in it for run App-ID Adoption functions you have to go to PLUGINS. Click on the plus button to create a new Log Connector and select type Dynamic

| LOG CONNEC                | CTOR (XML-API)                                       |                                 |                        |                        |         |                | 2 ×       |
|---------------------------|------------------------------------------------------|---------------------------------|------------------------|------------------------|---------|----------------|-----------|
| Connector Na              | ame: LogDynamic                                      |                                 |                        |                        | Type:   | Dynamic        | Ŧ         |
| — Palo Alto               | Networks LOGS are dy                                 | namic —                         |                        |                        |         |                |           |
| The log co<br>tem that it | nnector will dynamically<br>is required for each one | change to ide<br>of the rules t | entify th<br>to be aba | e source ar<br>Ilyzed. | nd devi | ce group / vir | tual sys- |
| - Period of               | TIME to Analyze                                      |                                 |                        |                        |         |                |           |
| Period:                   | last-30-days                                         | •                               | Top:                   | Top 500                |         |                | •         |
|                           |                                                      |                                 |                        |                        | >       | Cancel         | 🖹 Save    |

The only parameters we need to fill is the Period of time to analyse and the number of rows we want to retrieve. In this case we will generate reports for the last 30 days and we expect a max of 500 applications per rule.

### What it does?

After we create the Dynamic Log Connector we have to apply it to the Project by selecting from the combo-box in the log connector's grid

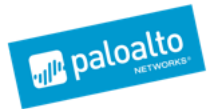

| Ø DASHBOARD     | IMPORT   | PLUGINS | BEST PRACTICES | M. LEARNING | MONITOR | POLICIES | OBJECTS | NETWORK | DEVICE | PANORAMA TOOLS | EXPORT         | ۵ 😒  | SDWAN2 🔻       |
|-----------------|----------|---------|----------------|-------------|---------|----------|---------|---------|--------|----------------|----------------|------|----------------|
| PAN-OS CONNECTO | DRS MINE | MELD    |                |             |         |          |         |         |        |                |                |      |                |
| LOG             |          |         |                |             |         |          |         |         |        |                |                |      | <del>2+-</del> |
| Name            |          | Device  |                | Source      |         |          |         |         | Vsys   | is Panorama    | Period         | Rows |                |
| DYN             |          | N/A     |                | N/A         |         |          |         |         | N/A    | No             | 🛗 last-30-days | 500  | Û              |
|                 |          |         |                |             |         |          |         |         |        |                |                |      |                |
|                 |          |         |                |             |         |          |         |         |        |                |                |      |                |
|                 |          |         |                |             |         |          |         |         |        |                |                |      |                |
|                 |          |         |                |             |         |          |         |         |        |                |                |      |                |
|                 |          |         |                |             |         |          |         |         |        |                |                |      |                |
|                 |          |         |                |             |         |          |         |         |        |                |                |      |                |
|                 |          |         |                |             |         |          |         |         |        |                |                |      |                |
|                 |          |         |                |             |         |          |         |         |        |                |                | DYN  | -              |

What this will enable us to go to the Security Policies, select them all even if they are in different device-groups or virtual-systems and retrieve the Applications without having to go to the connector and change every time the Devicegroup/vsys because Expedition will calculate that from the backend by understanding each rule where is located and what is the right filter to generate. This Dynamic Log Connector will use all the serials associated to each Device-group when a rule is located in. If you want to be more selective and limit the analysis to only some serials inside the device-group you will have to use the Static Log Connector instead.

### Let's use it !

just to recap:

- 1) Create the Dynamic Log Connector
- 2) Apply it to the Project
- 3) Go to Security Policies and select the device-group/vsys "all"

| Separate all: (7)                                            |                                     |              |
|--------------------------------------------------------------|-------------------------------------|--------------|
| « < Page 1 of 1 > » 2 500 C MultiEdit Move Price Discovery • | Ready                               | 1 - 17 of 17 |
| Palo Alto Networks - Dynamic Toolbar                         | sdwanrama_XXXXXXXXXXXXXXXXXXXXXXXXX | all          |

#### 4) Click on the checkbox to Select ALL rules

| ۰    | Post-   | rulebase   | all: (7) |         |   |   |   |     |              |        |               |                                           |              |
|------|---------|------------|----------|---------|---|---|---|-----|--------------|--------|---------------|-------------------------------------------|--------------|
| ~    | <       | Page       | 1        | of 1    | > | > | C | 500 | 🕜 Multi Edit | X Move | 🞓 Discovery 🔻 | Ready                                     | 1 - 17 of 17 |
| Palo | Alto Ne | tworks - I | Dynamic  | Toolbar |   |   |   |     |              |        |               | 🔠 sdwanrama_XXXXXXXXXXXXXXXXXXXXXXX 💌 all | •            |

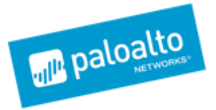

5) right-click on one of the rules and select App-ID Adoption -> Retrieve Apps (slow) -> Selection

| SEC        | CURITY POLICIES                 |                 |                                   |           |                                                     |                                                              |        |                                                           |         |               | + -         |
|------------|---------------------------------|-----------------|-----------------------------------|-----------|-----------------------------------------------------|--------------------------------------------------------------|--------|-----------------------------------------------------------|---------|---------------|-------------|
|            | id] Name                        | Tag             | From                              | Source    | То                                                  | Desti Application                                            |        | Service                                                   | Opti    | vsys/DG       |             |
| <b>Q</b> F | Pre-rulebase all: (10)          |                 |                                   |           |                                                     |                                                              |        |                                                           |         |               |             |
| 0          | 1] <b>≦</b> VPN                 | Sector Auto-VPN | n zone-branch 💼 zone-internal     | ₽1        |                                                     | h                                                            |        | application-default                                       |         | SD-WAN_Corp   |             |
| 0          | 2] 🖨 Hub-<br>Spoke_Traffic      | none            | n zone-branch                     | any       | <ul> <li>zone-brand</li> <li>zone-ir****</li> </ul> | h any any                                                    | _      | o application-default                                     |         | SD-WAN_Corp   |             |
| ૭          | 3] 🖴 SSH                        | none            | 🟛 Untrust                         | any       | 1 Untrus                                            | Rule Actions                                                 | •      | application-default                                       |         | SD-WAN_Corp   |             |
| ૭          | 6] <b>≗</b> VPN                 | Nuto-VPN        | 💼 zone-hub<br>🏛 zone-internal     | any       | in zone-h                                           | Bulk Changes                                                 | •      | application-default                                       | <b></b> | SD-WAN_Branch |             |
| 0          | 7] 🖨 PANW-updates               | none            | 童 Trust-PA220<br>童 Wireless-PA220 | any       | ش Untrus                                            | Machine Learning                                             | ▶ ud   | application-default                                       |         | SD-WAN_Branch |             |
| 8          | 8] 🖨 SSH_Deny                   | none            | 💼 Untrust-PA220                   |           | الات<br>ش Untrus                                    | <ul> <li>Rule Enrichment</li> <li>App-ID Adoption</li> </ul> | н<br>Н | <ul> <li>All TCD</li> <li>Retrieve Apps (Fast)</li> </ul> | -       | WAN_Branch    |             |
| 9          | 9] 🖴 SSH_inbound                | none            | 1 Untrust-PA220                   | any       | 🟦 Untrus 🦏                                          | PanOS Device                                                 | •      | Retrieve Apps (Slow)                                      |         | • 👌 Selection |             |
| ૭          | 10]                             | none            | 童 Trust-PA220<br>童 Wireless-PA220 | any       | 🟛 Untrus 🧯                                          | 3rd Party Options                                            | • 1    | Split Rules Known U                                       | nknown  | WAN_Branch    |             |
| 0          | 11] 🔓 JitterLTE-                | none            | 💼 Trust-PA220                     | any       | 🟛 Untrus                                            | Auto Zone Assign                                             |        | App-ID reconciliation                                     | n       | WAN_Branch    |             |
|            | Access                          |                 | Wireless-PA220                    |           | X                                                   | Export to Excel                                              |        | Report App-ID Adopt                                       | tion    |               |             |
| 9          | 12]<br>WirelessMODEM-<br>access | none            | 盦 Trust-PA220                     | any       | TWirele                                             | Advanced Options<br>Search & Replace                         | 6      | Remove App-ID via L                                       | OG      | WAN_Branch    |             |
| <b>9</b> F | Post-rulebase all: (7)          |                 |                                   |           |                                                     | Add to Filters                                               |        |                                                           |         |               |             |
|            | < Page 1                        | of 1 > >        | C 500                             | 🕜 Multi E | · 🔀                                                 | Select Predefined Filter                                     |        | Ready                                                     |         |               | 1 - 17 of 1 |

## What is the difference between Retrieve Apps (Fast) and (Slow) modes?

The main difference is the database we are tackling to generate the reports, in the case of the Fast we are going to ask to the summary database, this database is faster to answer because the information stored there is less rich, so when we use Fast we will not see the ports, protocol, bytes and packets used by application but the generation of the report will be very fast and stress less your PanOS device.

In case of generating the (Slow) report the data retrieved will be richer, so we will get the port, protocol, bytes and packets seen for each rule analysed. This report will take longer for the device to process since this information is based on each log and needs to be retrieved and grouped first.

### What is the Outcome?

After the analysis ends you will see a new column named app-id via log showing the apps retrieved by Expedition.

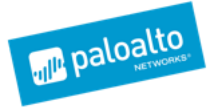

| SEC        | CURITY POLICIES            |            |                                  |            |                                                           |          |                                                               |                                                                                                    | -                      |            | + -          |
|------------|----------------------------|------------|----------------------------------|------------|-----------------------------------------------------------|----------|---------------------------------------------------------------|----------------------------------------------------------------------------------------------------|------------------------|------------|--------------|
|            | id] Name                   | Tag        | From                             | Source     | То                                                        | Desti    | Application                                                   | App-ID via LOG                                                                                                    | Service 💌              | Options    | vsys/DG      |
| <b>P</b> F | Pre-rulebase all: (10)     |            |                                  |            |                                                           |          |                                                               |                                                                                                    |                        |            |              |
| 0          | 1] SVPN                    | S Auto-VPN | 盦 zone-branch<br>盦 zone-internal | <b>Q</b> 1 | <ul><li>im zone-branch</li><li>im zone-internal</li></ul> | ₽        | any                                                           | <pre>&amp; bgp[tcp/179] 156.3 MB</pre>                                                                                                    | application-default    |            | SD-WAN_Corp  |
| ତ          | 2]                         | none       | i zone-branch<br>i zone-internal | any        |                                                           | any      | any                                                           | Complete[tcp/8009] 518                                                                                                    | application-default    |            | SD-WAN_Corp  |
| 0          | 3] 🖴 SSH                   | none       | 💼 Untrust                        | any        | 🏦 Untrust                                                 | any      | ≣ssh                                                          | incomplete[tcp/22] 397.4                                                                                                    | application-default    |            | SD-WAN_Corp  |
| 0          | 6] 🗳 VPN                   | 💊 Auto-VPN | 盦 zone-hub<br>盦 zone-internal    | any        | <ul> <li>im zone-hub</li> <li>im zone-internal</li> </ul> | any      | any                                                           | <pre>bgp[tcp/179] 158.7 MB fincomplete[tcp/179] 39.3</pre>                                                                                                | application-default    | <b>···</b> | SD-WAN_Brand |
| 3          | 7] EPANW-updates           | none       | 童 Trust-PA220<br>童 Wireless-PA   | any        | â Untrust-PA                                              | any      | ■ paloalto-updates<br>■ paloalto-wildfire-cloud<br>■ panorama | © incomplete[tcp/3978,443]<br>© insufficient-data[tcp/443]<br>© paloalto-updates[tcp/2844<br>© paloalto-wildfire-cloud[tcp<br>© panorama[tcp/3978] 3.5 GB | o application-default  | <b></b>    | SD-WAN_Branc |
| 8          | 8] SSH_Deny                | none       | 🏛 Untrust-PA                     |            | 🏛 Untrust-PA                                              | any      | any                                                           |                                                                                                    | o All-TCP<br>o All-UDP |            | SD-WAN_Brand |
| 0          | 9] SSH_inbound             | none       | 🏦 Untrust-PA                     | any        | 🏦 Untrust-PA                                              | any      | ≣ssh                                                          | © ssh[tcp/22] 2.6 MB                                                                                                    | application-default    | <b>•</b>   | SD-WAN_Brand |
| ૭          | 10] 🔓 Panorama-<br>Access  | none       | 盦 Trust-PA220<br>盦 Wireless-PA   | any        | 🏛 Untrust-PA                                              | <b>.</b> | ■ paloalto-updates<br>■ paloalto-wildfire-cloud<br>■ panorama |                                                                                                    | any                    | <b></b>    | SD-WAN_Brand |
| 0          | 11] 🔓 JitterLTE-<br>Access | none       | 童 Trust-PA220<br>盦 Wireless-PA   | any        | 💼 Untrust-PA                                              | <br>     | any                                                           | C ping[icmp/0] 632.6 KB                                                                                                    | application-default    | <b></b>    | SD-WAN_Brand |
| 9          | 12]  WirelessMODEM- access | none       | ntrust-PA220                     | any        | 🟦 Wireless-PA                                             | Wi       | any                                                           |                                                                                                    | application-default    | <b></b>    | SD-WAN_Brand |

As you can see Expedition will tell you the applications found for each rule, marking in red if we seen incompletes, insufficient-data and unknowns and all the other apps in green.

If we want to focus on a specific rule just click in the new applications shown to go and do further analysis to decide if we want to import all the apps or we have to break the current rule in many others. Please follow the best practices to run App-ID adoption.

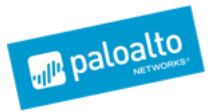

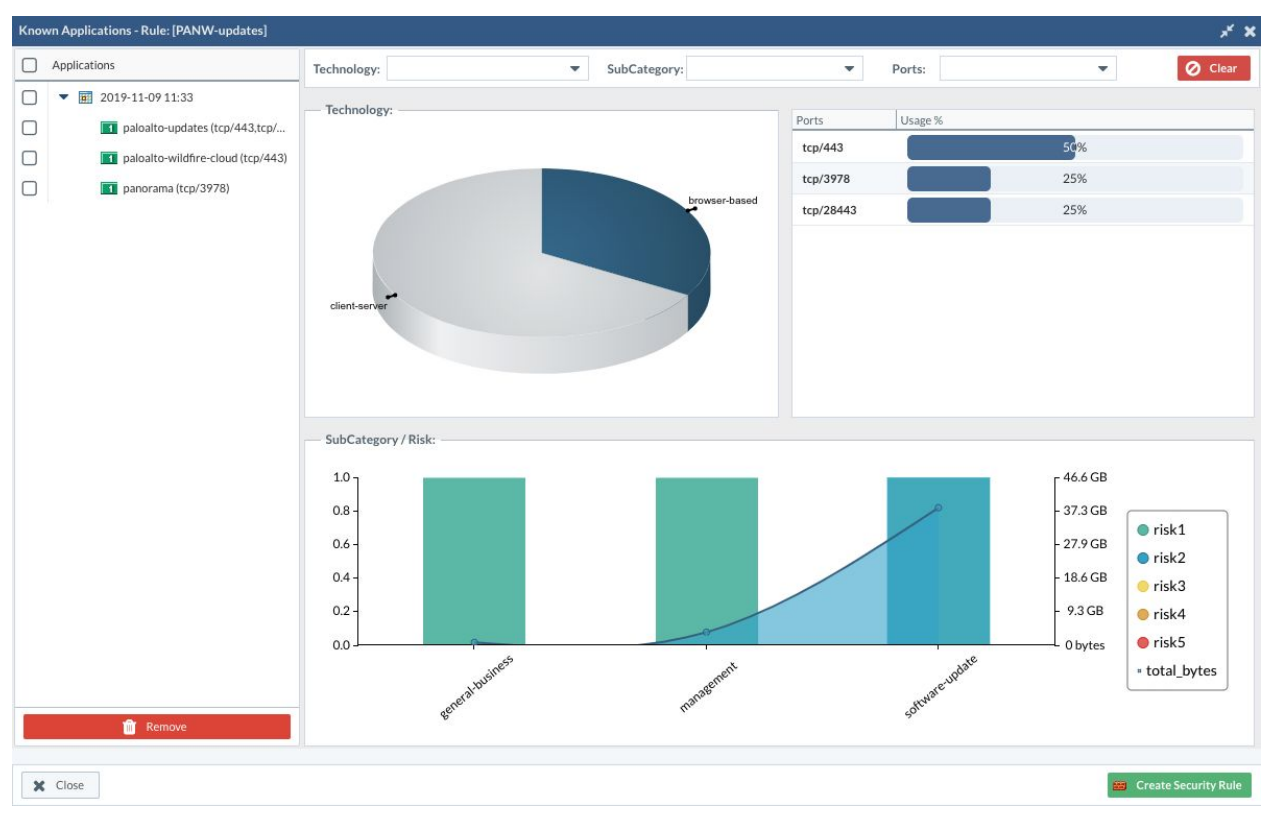

## App-ID Adoption and STATIC Log Connectors

## What is the difference with Dynamic?

Main difference is granularity. When a Dynamic Log Connector is configured Expedition calculates the configuration and the device-group/virtual-system based on each rule, which means in case of panorama and a device-group all the serials attached to it (or underneath in the DG hierarchie) will be used in the query to filter out the traffic from those serials to the security rule under analysis.

When Static is used you can select the configuration, the device where to ask and select only from which serials we want to filter. In case we want to always use all the serials associated to a device-group then is recommended to use Dynamic.

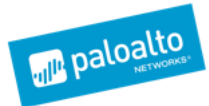

| LOG  | CONNE   | ECTOR (            | XML-API)                |                   |                      |          | 2 ×  |  |  |  |  |  |  |
|------|---------|--------------------|-------------------------|-------------------|----------------------|----------|------|--|--|--|--|--|--|
| Conn | ector N | Name:              | STATIC                  | ATIC Type: Static |                      |          |      |  |  |  |  |  |  |
| — P  | alo Alt | o Netw             | orks LOGS a             | re stored in.     |                      |          |      |  |  |  |  |  |  |
| Se   | lect De | evice:             | sdwann                  | sdwanrama         |                      |          |      |  |  |  |  |  |  |
| So   | urce:   |                    | sdwann                  | ama_XXXXX         | XXXXXXXXXXXXXXXXXXXX |          | •    |  |  |  |  |  |  |
| De   | evice G | roup:              | SD-WA                   | N_Branch          |                      |          | •    |  |  |  |  |  |  |
|      | Filte   | r by Dev<br>Device | vices in the D          | Device Group      | Vsys                 |          |      |  |  |  |  |  |  |
|      |         | SD-W               | AN_RS5                  | 0128              | vsys1                |          | _    |  |  |  |  |  |  |
|      |         | SD-W               | AN_RS6                  | 0128              | vsys1                |          |      |  |  |  |  |  |  |
|      |         | SD-W               | AN_RS7                  | 0128              | vsys1                |          |      |  |  |  |  |  |  |
|      |         | SD-W               | AN_RS8                  | 0128              | vsys1                |          |      |  |  |  |  |  |  |
| Pe   | eriod o | of TIME<br>last    | to Analyze<br>t-30-days |                   | 🔻 Тор: Тор           | 500      | •    |  |  |  |  |  |  |
|      |         |                    |                         |                   |                      | X Cancel | Save |  |  |  |  |  |  |

Hope this functionality helps you to speed up the time to embrace App-ID and gives you another view in how healthy are your Devices or what licenses you should consider to enable in the future.